#### PASOS A SEGUIR PARA COMPLETAR EL PROCESO DE ADMISIÓN: NUEVO INGRESO 2024

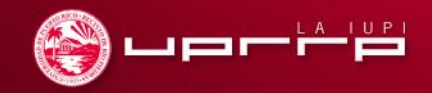

¡Felicitaciones por tu admisión al Recinto de Río Piedras de la Universidad de Puerto Rico!

#### Eres parte del mejor equipo

En agosto 2024 comenzarás una de las mejores etapas de tu vida.

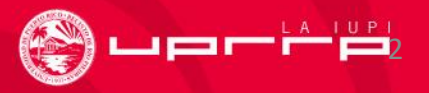

# Índice

| Área                                                                                                  | Página |
|----------------------------------------------------------------------------------------------------|--------|
| Confirmación de Admisión                                                                              | 5      |
| Información general de Admisiones                                                                     | 6      |
| Certificado de Admisión                                                                               | 7      |
| Instrucciones para generar mi Certificado de Admisión                                                 | 8      |
| Certificado de graduación (estudiantes de escuela pública)                                            | 9      |
| Instrucciones para generar mi Certificado de Graduación<br>(sólo para estudiantes de escuela privada) | 10-12  |
| Evidencia de Graduación (estudiantes de Estados Unidos)                                               | 13     |
| Documentos de servicios médicos                                                                       | 14     |
| Hoja de Información del Seguro Médico                                                                 | 15     |
| Instrucciones para activar el correo electrónico institucional                                        | 16     |

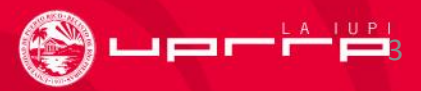

## **Continuación: Índice**

| Área                                                                   | Página |
|------------------------------------------------------------------------|--------|
| Instrucciones para acceder al Portal de la UPR                         | 17     |
| Registro en el Portal de la UPR                                        | 18-19  |
| Asistencia Económica                                                   | 20     |
| Oficina de Servicios a Estudiantes con Impedimentos (OSEI)             | 21     |
| Fast Forward Summer Experience<br>(adelantar cursos durante el verano) | 22     |
| Tren Urbano                                                            | 23     |
| Residencias en Plaza Universitaria                                     | 24     |
| Prueba de Nivel Avanzado (PNA) y <i>Advanced Placement</i> (AP)        | 25     |
| Matrícula y otros detalles                                             | 26     |

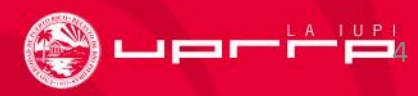

## **Confirmación de Admisión**

 Para confirmar tu admisión oprime el botón verde que indica "Yo acepto esta admisión" en o antes del 1 de marzo de 2024. Luego de esta fecha se cancelará tu admisión y se le ofrecerá ese espacio a otro solicitante.

| Inicio<br>Cambiar Contraseña                                                                                                    | uevo Ingreso 20       | 23 - SENIOR 2023                                                     |           |                             |  |
|----------------------------------------------------------------------------------------------------|-----------------------|----------------------------------------------------------------------|-----------|-----------------------------|--|
| Salir                                                                                                    | Número de Solicitud:  | SOL636513B5D30D8                                                     |           |                             |  |
| Crear una solicitud                                                                                                    | Creada:               | 2022-11-04 10:02:11                                                  |           |                             |  |
| Mis solicitudes                                                                                                    | Nombre:               |                                                                      |           |                             |  |
|                                                                                                    | Correo Electrónico:   |                                                                      |           |                             |  |
|                                                                                                    |                       | Sometida                                                             |           |                             |  |
| Oferta                                                                                                    | le Admisión           |                                                                      |           |                             |  |
|                                                                                                    | Tipo de Admisión:     | Admisión Regular                                                     |           |                             |  |
|                                                                                                    | Resultado: ACEPTADO   |                                                                      |           |                             |  |
|                                                                                                    | Número de Estudiante: |                                                                      |           |                             |  |
| Alterna                                                                                                    | ivas de Estudio       |                                                                      |           |                             |  |
| RECIN                                                                                                    | го                    | PROGRAMA                                                             | RESULTADO | RAZÓN                       |  |
|                                                                                                    | RP 0415 BACHELOR O    | FARTS IN SECONDARY EDUCATION WITH MAJOR IN SPANISH                   | ACEPTADO  |                             |  |
| UPRE                                                                                                    | P 0490 BACHELOR OF    | ARTS IN SECONDARY EDUCATION WITH MAJOR IN SOCIAL STUDIES AND HISTORY | DENEGADO  | ACEPTADO A OTRA PREFERENCIA |  |
| UPRF                                                                                                    | P 0601 BACHELOR OF    | ARTS IN GENERAL EDUCATION                                            | DENEGADO  | ACEPTADO A OTRA PREFERENCIA |  |
| 10                                                                                                    | confirmación          |                                                                      |           |                             |  |
| Bienvenido a la Universidad de Puerto Rico. Tu Universidad. Es importante que aceptes tu admisión y reserves tu espacio, para que puedas continuar con los procesos que permitirán matriculante para el año académico 2023. |                       |                                                                      |           |                             |  |
| La fecha límite para aceptar lu admissión y reservar lu espacio es el 28 de febrero de 2023. Luego de esta fecha, lu admisión será cancelada automáticamente y se otorgará el espacio a otro solicitante.                   |                       |                                                                      |           |                             |  |
| Verdision Yo acepto esta admisión Yo declino esta admisión                                                                                                    |                       |                                                                      |           |                             |  |
| ② F                                                                                                    | asos para cor         | npletar esta admisión                                                |           |                             |  |

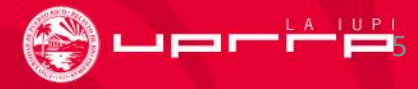

# Información general de Admisiones

#### Estudiante de nuevo ingreso

- Para ver toda la información que necesitas y los documentos que debes entregar, accede a:
  - https://solicitud.upr.edu/
- Antes de entrar, recuerda tener a la mano:
  - Correo electrónico personal (lo utilizaste para crear tu cuenta)
  - Contraseña
- ¿Tienes dudas?

•Envía un mensaje a: admisiones.rrp@upr.edu

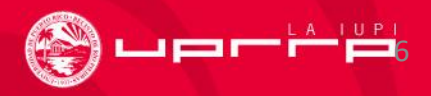

## Certificado de Admisión

- ¿Qué es? Este documento es tu evidencia de admisión.
- ¿Qué contiene? Datos importantes sobre tu admisión como:
  - ✓ Número de estudiante
  - ✓ Facultad
  - ✓ Programa al que fuiste admitido

\*\*Recuerda anotar tu número de estudiante, nombre y ambos apellidos en los documentos que envíes a cada oficina.\*\*

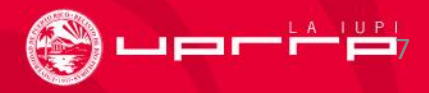

# Instrucciones para generar mi Certificado de Admisión

- El Certificado de Admisión es tu evidencia oficial de admisión.
  Oprima el botón de *Generar mi Certificado de Admisión*.
- ¿Qué debo hacer con el Certificado de Admisión?
  - Verificar que toda la información del Certificado esté correcta.
  - Grabar el Certificado, algunas oficinas pueden solicitarlo.
- ¿Tienes dudas?

•Envía un mensaje a: admisiones.rrp@upr.edu

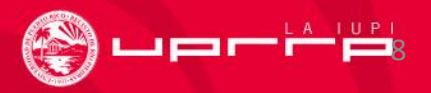

#### Certificado de Graduación \*(estudiantes de escuela pública)\*

- El Departamento de Educación de Puerto Rico enviará el Certificado de Graduación de sus estudiantes directamente a la Oficina de Admisiones, por lo que, no es necesario que realices este trámite.
- ¿Tienes dudas?

•Envía un mensaje a: admisiones.rrp@upr.edu

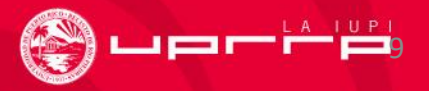

# Instrucciones para generar mi Certificado de Graduación

\*(sólo para estudiantes de escuela privada)\*

- El Certificado de Graduación es tu evidencia oficial de grado.
- Oprima el botón de Generar mi Certificado de Graduación de Escuela Superior.
- ¿Qué debo hacer con el Certificado de Graduación?
  - Verificar que toda la información del Certificado esté correcta.
  - Inmediatamente después de tu graduación, lleva el certificado a tu escuela para que lo firmen y estampen el sello oficial, certificando que cumpliste con todos los requisitos de escuela superior.

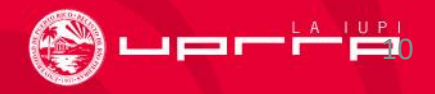

Instrucciones para generar mi Certificado de Graduación \*(sólo para estudiantes de escuela privada)\*

- Continuación: ¿Qué debo hacer con el Certificado de Graduación?
  - Subir digitalmente el Certificado de Graduación firmado por tu escuela en la carpeta correspondiente, en o antes del <u>14</u> <u>de junio de 2024.</u>
  - Confirmar que el certificado tiene la fecha de graduación.
- ¿Tienes dudas?

•Envía un mensaje a: admisiones.rrp@upr.edu

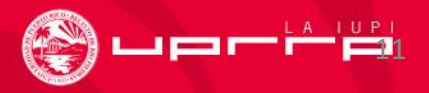

# Certificado de Graduación

#### Estudiante de escuela privada:

Tienes **3** opciones, de las que se <u>escogerás una sola (</u>eso dependerá de la escuela)

- Descargar el certificado que aparece en <u>https://solicitud.upr.edu/</u>en los pasos para completar esta admisión y enviarlo a tu escuela para que le pongan sello, firma digital y fecha de graduación.
- Enviar una certificación en papel timbrado de la escuela, con firma y sello digital en la que indica la fecha en que cumpliste con los requisitos de graduación.
- Enviar una transcripción final con sello y firma digital que indique fecha de graduación.

#### <u>Recuerda subir digitalmente cualquiera de las evidencias permitidas en la carpeta</u> <u>correspondiente.</u>

Para que puedas matricularte en agosto, es importante que hagas este paso <u>en o antes</u> del 14 de junio de 2024.

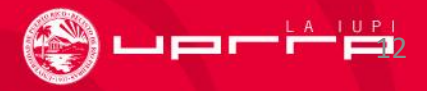

# Evidencia de Graduación

\*(sólo para estudiantes de Estados Unidos)\*

 Debes enviar una transcripción final con sello y firma digital que indique fecha de graduación. Esta es la única evidencia que se acepta para certificar grado.

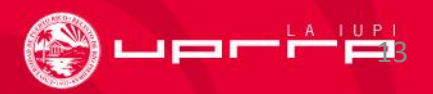

## **Documentos de Servicios Médicos**

- Formulario Médico
- Declaración jurada o Affidavit
- Acuerdo de Ley HIPAA
- Certificado de Inmunización PVAC-3 (documento de vacunas actualizado)

La entrega de documentos y formularios médicos requeridos será de forma electrónica a través de <u>https://portal.upr.edu/</u>.

Para **descargar** todos los **formularios** y ver **instrucciones** de cómo subir los documentos al portal.upr.edu accede a: <u>https://estudiantes.uprrp.edu/servicios-al-</u> <u>estudiante/servicios-medicos/documentos-y-formularios-servicios-medicos/</u>.

\*Fecha de entrega de documentos desde el 1 de junio hasta el 30 de agosto de 2024.

¿Tienes dudas? Envía un mensaje a: <u>serviciosmedicos.rp@upr.edu</u> Llama al 787-764-0000 ext. 86562, 86563

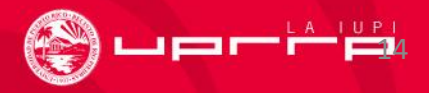

# Hoja de Información del Seguro Médico

#### Pasos:

- Descarga el documento en <u>https://estudiantes.uprrp.edu/servicios-al-estudiante/servicios-medicos/documentos-y-formularios-servicios-medicos/</u>.
- 2. Ingresa los datos solicitados
- 3. Firma el documento
- 4. Envía el formulario completado a: <u>edmundo.linera1@upr.edu</u> o <u>david.roman2@upr.edu</u>

\*Fecha de entrega de documento desde el 15 de abril hasta el 12 julio de 2024.

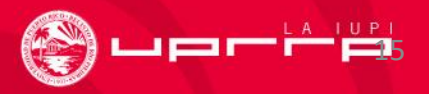

# Instrucciones para activar el correo electrónico institucional

- Activa tu correo institucional siguiendo las instrucciones colocadas en <u>https://solicitud.upr.edu/</u>.
- ¿Tienes dudas?

•Accede en <u>https://www.upr.edu/ayuda-tecnica/</u>

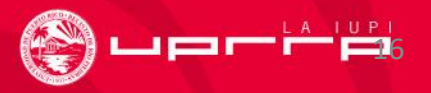

# Instrucciones para acceder a <u>https://portal.upr.edu/</u>

- Para acceder al <u>https://portal.upr.edu/</u> revisa y utiliza las credenciales que se proveen en <u>https://solicitud.upr.edu/</u>.
- Recuerda siempre utilizar el nombre de usuario que te asignó la institución y la contraseña inicial, luego puedes cambiar la contraseña a una que escojas.
- ¿Tienes problemas para acceder?
  •Haz una orden de servicio en este enlace: <u>https://dtaa.uprrp.edu/help-desk/</u>

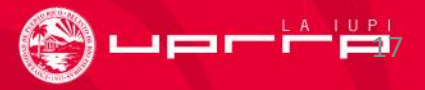

# Registro en el Portal de la UPR

Para estar enterado de la información relevante para tu vida estudiantil, es necesario que hagas lo siguiente:

1. Entra en la dirección web: https://portal.upr.edu/

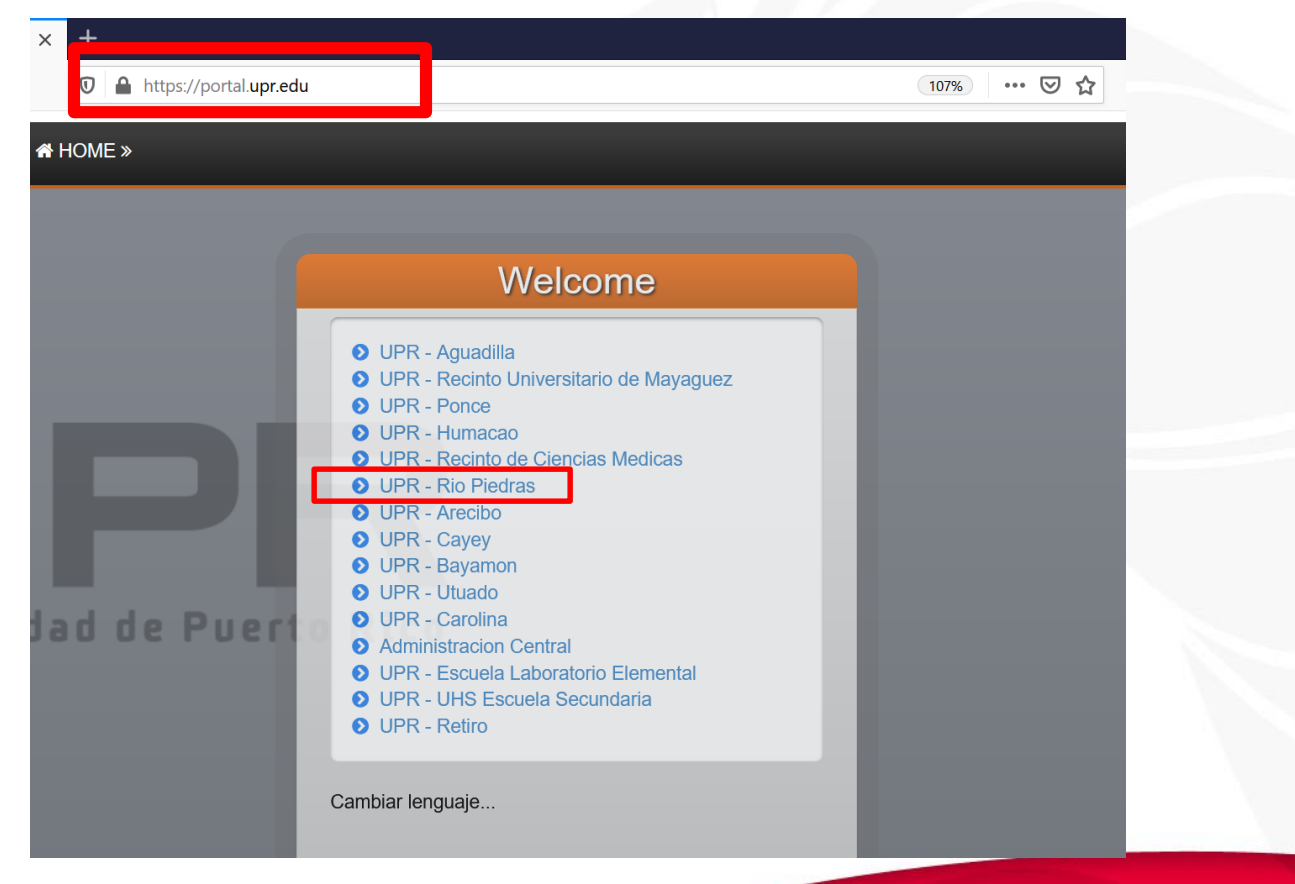

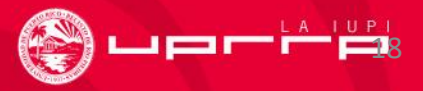

- 2. El sistema te solicitará tus credenciales:
  - e-mail institucional (ej: nombre.apellido@upr.edu) y contraseña temporera

| •                       |                                                                                                    |      |   |
|-------------------------|----------------------------------------------------------------------------------------------------|------|---|
| ) 🔒 https://portal.upr. | edu/uprrp/portal.php?a=rea_login&l=0                                                                                   | 107% | ⊌ |
| ME »                    |                                                                                                    |      |   |
|                         |                                                                                                    |      |   |
| ICO·RE                  | Welcome                                                                                                    |      |   |
|                         | 🛎 Email                                                                                                    |      |   |
|                         | Password                                                                                                    |      |   |
|                         | Forgot Password?                                                                                                    |      |   |
|                         |                                                                                                    |      |   |
|                         | Login using your email and password provided by the university.                                                        |      |   |
|                         | By accessing this service, you agree to the terms set by the institutional policy for the use of electronic resources. |      |   |
|                         | Cambiar lenguaje                                                                                                    |      |   |

#### ¿ Tienes problemas para acceder?

 Accede en <u>https://dtaa.uprrp.edu/help-desk/</u> haz una orden de servicio

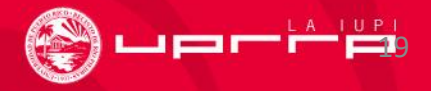

## Asistencia Económica

Para obtener más información sobre las ayudas económicas que te pueden permitir costear tus estudios entra a: <u>https://estudiantes.uprrp.edu/asistencia-economica/</u>

• Instrucciones para completar la FAFSA 2024-2025 (BECA) en: <a href="https://studentaid.gov/es/apply-for-aid/fafsa/filling-out">https://studentaid.gov/es/apply-for-aid/fafsa/filling-out</a>

\*Recuerda tener a la mano la información de las planillas o ingresos de tus padres o encargados.

#### ¿Tienes dudas?

•Envía un mensaje a: <u>asistencia-economica.rrp@upr.edu</u> Llama al 787-764-0000 ext. 86125, 86122 y 86124

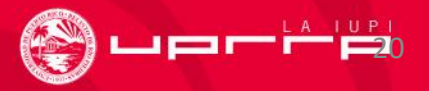

# Oficina de Servicios a Estudiantes con Impedimentos (OSEI)

Para conocer los Pasos que debes seguir para recibir los servicios de acomodo o modificación razonable accede al documento que aparece en <u>https://solicitud.upr.edu/</u>.

¿Tienes dudas?

Envía un mensaje a: <u>oapi.rrp@upr.edu</u> y a <u>solimar.perez1@upr.edu</u>

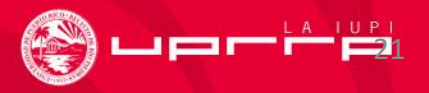

#### Fast Forward Summer Experience

¿Te interesa adelantar cursos durante el verano 2024?

¡El Fast Forward Summer Experience es para ti!

Para más información accede a:

https://decep.uprrp.edu/adelanta/

¿Tienes dudas?

•Envía un mensaje a: programa.adelanta@upr.edu Llama al 787-764-0000 ext. 85400 o 85433

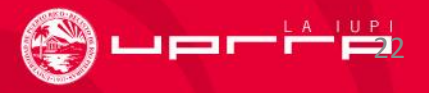

### **Tren Urbano**

¿Te interesa utilizar el Tren Urbano como medio de transporte para llegar a la institución?

- Accede al siguiente enlace para descargar y completar la solicitud:
- <u>https://decadm.uprrp.edu/wp-</u> <u>content/uploads/2021/10/Solicitud\_tarjeta\_Tren\_U</u> <u>rbano\_revisado\_octubre\_2021.pdf</u>

¿Tienes dudas?

•Envía un mensaje a: tarjetaiupi.tren@upr.edu

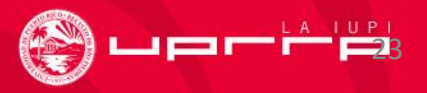

## **Residencias en Plaza Universitaria**

- Si estás interesado en ser considerado para hospedarte en la residencia estudiantil de Plaza Universitaria:
  - Descarga la información que aparece en <u>https://solicitud.upr.edu/</u> para que conozcas los requisitos.
- ¿Tienes dudas?
  - Envía un mensaje a: ipeluyera@uprparking.com Llama al 787-522-1302 o al 787-764-0000 ext. 81443

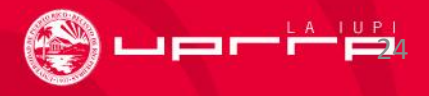

# Prueba de Nivel Avanzado (PNA) y Advanced Placement (AP)

Si pediste que la administración del *College Board* enviara tus resultados al Recinto de Río Piedras **NO** tienes que tramitar el documento.

• Pruebas de Nivel Avanzado (PNA) aprobadas:

Español- 4 o 5 Inglés- 4 o 5 Matemática Universitaria- 4 o 5 (Si obtuviste 3 y no eres de Administración de Empresas o de Ciencias Naturales, es posible que se te convalide.) Precálculo- 4 o 5

• AP se considera inglés, francés y algunas matemáticas.

Envía el documento escaneado a: estudiantes.esge@upr.edu

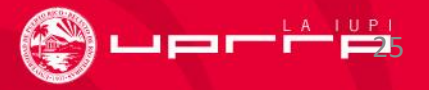

## Matrícula y otros detalles

La universidad preparará tu programa de clases. Más adelante recibirás comunicaciones del Decanato de Estudiantes con relación a:

- Proceso de Matrícula
- Cómo obtener tu identificación de estudiante (ID)
- Asistencia Económica

\*Recuerda **siempre** incluir tu número de estudiante, nombre y ambos apellidos en cada documento.\*

Nuestras fechas y procesos varían de las otras unidades del Sistema de la UPR. Todo evento será notificado según el calendario del Recinto de Río Piedras. Anota las fechas importantes en tu agenda y mantente en contacto a través de tu nuevo correo institucional y la página del recinto, <u>www.uprrp.edu</u>.

¡Te deseamos mucho éxito y te damos las gracias por permitirnos ser parte de tu formación académica y profesional!

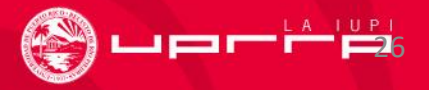